# Windows Live Movie Maker

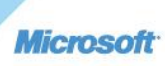

# Turinys Atsisiuntimas......1 Vykdymas......2 Vaizdo įrašų ir nuotraukų įtraukimas......3 Darbo įrašymas ......5 Lengvas perėjimų ir efektų įtraukimas......6 Nuotraukų efektų įtraukimas......7 Garso takelio įtraukimas į filmą ......7 Garso takelio ir pasakojimo įtraukimas......9 Pavadinimy, antraščių ir titrų įtraukimas......10 Kūrinio bendrinimas......11 Filmo kaip WMV failo jrašymas ir jrašymas j DVD ......11

# Atsisiuntimas

Atsisiųskite *Windows Live Movie Maker* iš svetainės : <u>http://windowslive.com/desktop/moviemaker.</u> Tinklalapyje spragtelkite mygtuką **Atsisiųsti dabar**:

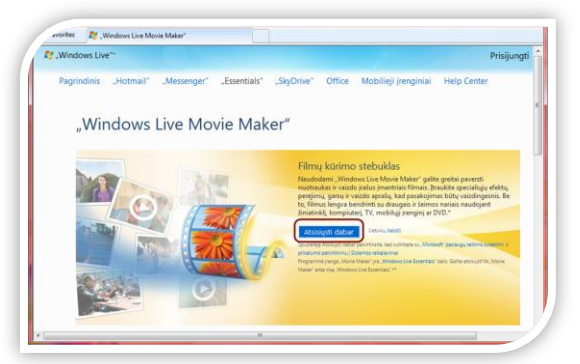

Atsivėrusiame lange pasirinkite Vykdyti programą (Run):

|     | Name: wisetup-web.exe                                           |
|-----|-----------------------------------------------------------------|
|     | Type: Application, 1,22MB                                       |
|     | From: wl.dlservice.microsoft.com                                |
|     | Run Save Cancel                                                 |
| ~ 1 | While files from the Internet can be useful, this file time can |

Žingsnis po žingsnio įdiekite programą.

#### Vykdymas

Atsisiuntę programą, kairėje užduočių juostos pusėje spragtelkite **Pradėti** (*Start*) ir lauke **Programų ir** failų ieška (*Search programs and files*) įrašykite *Movie Maker*.

Sąrašo **Programos** (*Programs*) viršuje bus rodoma *Windows Live Movie Maker*. Spragtelėkite vykdyti programą.

|                               | Windows Live Movie Maker                                                                                                    |
|-------------------------------|----------------------------------------------------------------------------------------------------|
| Co                            | ntrol Panel (1)                                                                                                    |
|                               | 🖥 Go online to get Windows Live Essentials                                                                                                    |
| Do                            | cuments (1)                                                                                                    |
| ą                             | BaseEditorForm.cs                                                                                                    |
| File                          | es (38)                                                                                                    |
| विष्ठे 🕅 🕅 ल्ली विष्ठे विष्ठे | <ul> <li>Windows Live Movie Maker.docx</li> <li>Windows Live Movie Maker_LT.docx</li> <li>Windows Live Movie Maker gidas.pdf</li> <li>Windows-Live-Movie-Maker-logo.jpg</li> <li>RE: Windows live movie maker'iui reikia</li> <li>Windows live movie maker'iui reikia</li> <li>Windows Live Movie Maker.docx</li> </ul> |
| ۳<br>: م<br>ا                 | Windows Live Movie Maker.docx (FW: IKT kursas mokytojams) See more results Iovie Maker   Shut down                                                                                                    |

|             | vasaris - kovas, 2 | 2008 - "Windows Li | ive Movie Make | r"               | _ <b>O</b> X       |
|-------------|--------------------|--------------------|----------------|------------------|--------------------|
| Pagrindinis | Animacijos         | Vaizdo efektai     | Projektas      | Peržiūrėti       | Ø                  |
| Iškarpinė   | asis meniu         | nės montažinės tem | AL X<br>A C    | SkyDrive         | Irašyti<br>filmą * |
|             |                    |                    |                | Įr;              | ankių juosta       |
| Perz        | tiūros langas      |                    | 🜉 Norėda       | mi ieškoti vaizo | do įrašų ir        |
| 00          | :00,00/00:00,00    |                    | nuotrau        | ikų, spustelėkit | e čia              |
|             |                    |                    |                | Siu              | ıžetinė linija     |
| Leid        | imo valdikliai     | )                  |                | Laiko ma         | astelio keitimas   |

| Išskleidžiamasis meniu:  | į kairę nuo pagrindinio puslapio skirtuko viršutiniame kairiajame kampe. |
|--------------------------|--------------------------------------------------------------------------|
| Įrankių juosta:          | išdėstyta per visą <i>Movie Maker</i> langą.                             |
| Peržiūros langas:        | didelis juodas langas.                                                   |
| Siužetinė linija:        | didelė sritis į dešinę nuo peržiūros lango.                              |
| Leidimo valdikliai:      | po peržiūros langu.                                                      |
| Laiko mastelio keitimas: | skaidrių valdiklis apatiniame dešiniajame kampe.                         |

# Vaizdo įrašų ir nuotraukų įtraukimas

Jums siūlomos kelios parinktys nuotraukoms ir vaizdo įrašams į *Windows Live Movie Maker* įtraukti. Jei pradedate naują projektą, turinį įtraukite spragtelėję **Norėdami ieškoti vaizdo įrašų ir nuotraukų, spragtelėkite čia** (*Drag videos and photos here or click to browse for them*) arba pasirinkite įrankių juostos skirtuką **Pagrindinis** (*Home*) ir spragtelkite mygtuką **Įtraukti vaizdo įrašų ir nuotraukų** (*Add videos and photos*):

# Windows Live Movie Maker programos aplinka

| Pagrindinis Animacijos Vai | do efektai Projektas Perž                   | iūrėti                                  |                         |
|----------------------------|---------------------------------------------|-----------------------------------------|-------------------------|
| lijuoti<br>Iškarpinė       | eto kameros Momentinė<br>izdo įrašas kopija | Automatinės montažinės temos            | SkyDrive T<br>Bendrinti |
|                            |                                             |                                         |                         |
|                            |                                             |                                         |                         |
|                            |                                             |                                         |                         |
|                            | Norèc                                       | dami ieškoti vaizdo įrašų ir nuotraukų, | spustelėkite čia        |
| 00:00,00/00:00,00          | Noréc                                       | dami ieškoti vaizdo įrašų ir nuotraukų, | spustelėkite čia        |
| 00:00,00/00:00,00          | Noréc                                       | dami ieškoti vaizdo įrašų ir nuotraukų, | spustelėkite čia        |

Atsivėrus dialogo langui, vienu kartu galite įtraukti kelis vaizdo įrašus ir nuotraukas: laikykite nuspaudę <CTRL> ar <SHIFT> klavišą, pasirinkite kelis failus, tada spragtelkite mygtuką **Atidaryti** (*Open*):

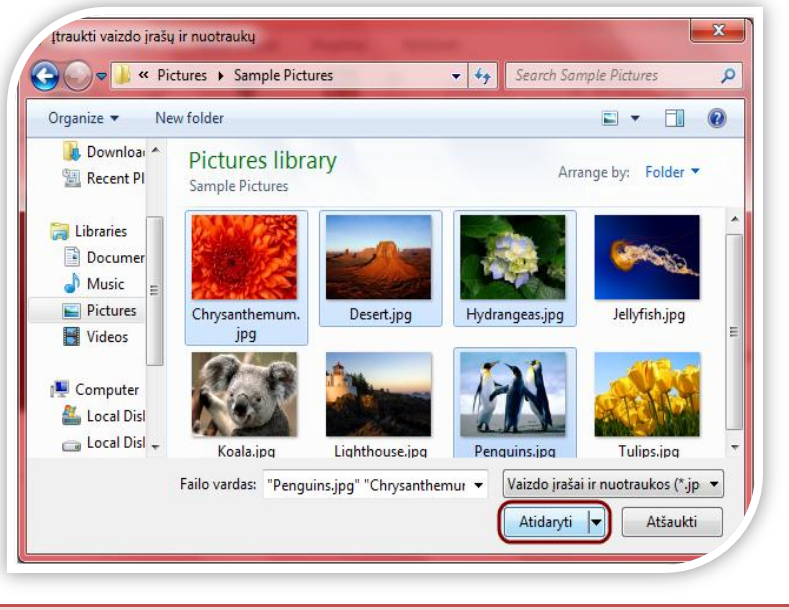

#### Filmas per minutę

Įkėlę nuotraukas ir vaizdo failus, įrankių juostos skirtuke **Pagrindinis** (*Home*) pasirinkite **Automatinę montažinę temą** (*AutoMovie*):

| 🔓 🦻 😤 🖶 Mano filmas - "Windows Live Movie Maker"                                                                                                    | Vaizdo įrankias                                                                                                    |
|----------------------------------------------------------------------------------------------------|----------------------------------------------------------------------------------------------------|
| Paginolins Animacijos valzo erektal Projektas Prezi<br>pitujuoti Praukti valzdo "Itraukti Interneto kameros Momentinė<br>pravikti valzdo "Itraukti Interneto kameros Momentinė<br>pravikti valzdo "Itraukti Interneto kameros Momentinė<br>pravikti valzdo "Itraukti Interneto kameros Momentinė<br>pravikti valzdo įrakas valzdo įrakas kopija<br>itraukti į | Automatinés montažinés temos                                                                                                    |
|                                                                                                    |                                                                                                    |
|                                                                                                    | Correction of the second second secon |
| Pasirinkta elementų: 8                                                                                                    | ≝  o —J— ↔                                                                                                    |

Tai yra paprasčiausias būdas, kaip vaizdo turinį paversti stulbinančiu. Paspaudus patikusią **Automatinę montažinę temą** (*AutoMovie*) automatiškai įtraukiami susiliejantys perėjimai, automatiniai panoramos režimo ir mastelio efektai, pavadinimas ir skaidrės titrai bei paklausiama, ar norite įtraukti garso takelį. Spragtelkite **Taip** (*Yes*):

| "Windov | vs Live Movie Maker"                                        | × |
|---------|-------------------------------------------------------------|---|
| ?       | Muzika dar nejtraukta. Ar norite dabar įtraukti<br>muzikos? |   |
|         | Taip                                                        |   |

Atsivėrus dialogo langui, parinkite mėgstamą muziką, tada spragtelėkite mygtuką **Atidaryti** (*Open*). Ir net pasirinkę **Automatinę montažinę temą** (*AutoMovie*) vis dar galėsite grįžti atgal ir pakoreguoti savo projektą. Pagalvokite apie **Automatinę montažinę temą** (*AutoMovie*) kaip priemonę visiems sudėtingiems darbams atlikti. Įkelkite nuotraukas ir/ar vaizdo failus iš savo asmeninio archyvo ir sukurkite filmą.

# Darbo įrašymas

Norėdami įrašyti filmą kairėje esančiame išskleidžiamajame meniu pasirinkite **Įrašyti projektą** (*Save project*):

|   | -                              |   |                    |
|---|--------------------------------|---|--------------------|
|   | <u>N</u> aujas projektas       |   | Naujausi projektai |
| R | <u>A</u> tidaryti projektą     |   |                    |
|   | Įrašyti pr <u>oj</u> ektą      |   |                    |
|   | Proje <u>k</u> tą įrašyti kaip |   |                    |
|   | Pu <u>b</u> likuoti filmą      | × |                    |
|   | Įrašyti <u>f</u> ilmą          | × |                    |

Atsivėrus dialogo langui, nurodykite vietą, kur norite saugoti vaizdo failą, užrašykite pavadinimą bei nurodykite failo tipą.

Tuomet spragtelkite mygtuką Įrašyti (Save):

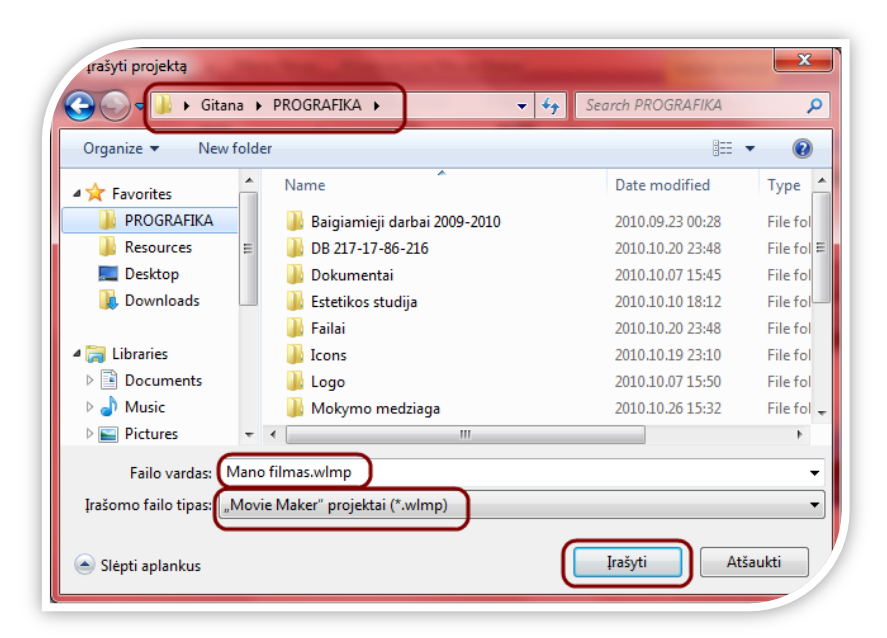

#### Filmo leidimas

Norėdami leisti filmą, galite spragtelėti mygtuką Leisti (Play) arba tarpo klavišą klaviatūroje (dar kartą spragtelėję tarpo klavišą sustabdysite leidimą):

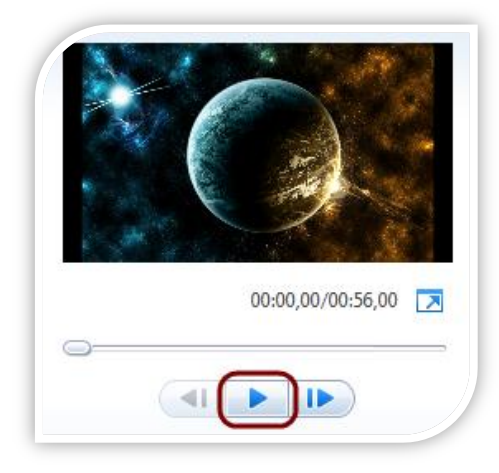

# Lengvas perėjimų ir efektų įtraukimas

Nuotraukų ar vaizdo įrašų perėjimus galite sukurti patys, nenaudojant **Automatinės montažinės** temos (*AutoMovie*).

Įrankių juostoje spragtelėkite skirtuką **Animacijos** (*Animations*) ir peržiūrėkite **Perėjimų** (*Transitions*) iš vienos nuotraukos arba vaizdo įrašo į kitą parinktis:

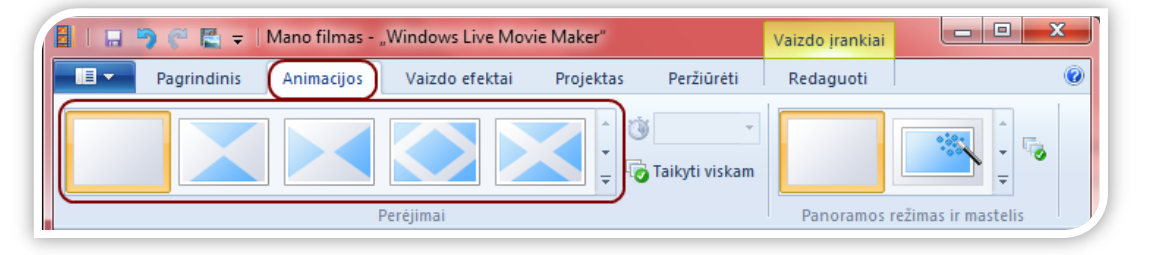

Daugiau perėjimo parinkčių rasite apatiniame dešiniajame kampe paspaudę 🗾 . Kiekvienam turinio elementui galite priskirti skirtingus perėjimus. Radę pageidaujamą perėjimą, spragtelėkite jį ir jis bus automatiškai įtrauktas į vaizdo įrašą. Norėdami taikyti šį perėjimą keliems elementams, pasirinkite, nuo kurios nuotraukos ar vaizdo įrašo norite pradėti, palaikykite nuspaudę klavišą SHIFT ir spragtelėkite nuotrauką ar vaizdo įrašą, kuriuo norite baigti. Tada spragtelėkite pageidaujamą perėjimą ir jis bus pritaikytas pasirinktiems elementams.

#### Nuotraukų efektų įtraukimas

Įrankių juostoje spragtelkite skirtuką **Animacijos** (*Animations*) ir peržiūrėkite atskirų rodomų nuotraukų **Panoramos režimo ir mastelio** (*Pan and Zoom*) parinktis:

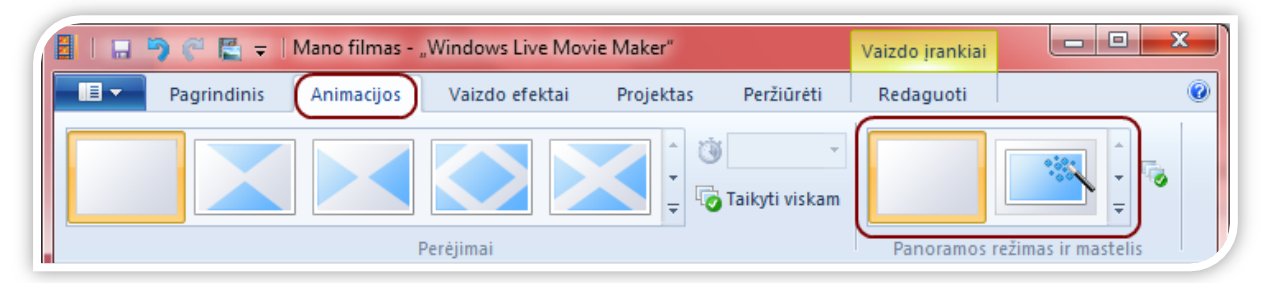

Norėdami priskirti panoramos režimo ir mastelio parinktį, pažymėkite nuotrauką (-as) ar vaizdo įrašą (-us) ir spragtelėkite vieną iš panoramos režimo ir mastelio efektų.

Įrankių juostoje spragtelėkite skirtuką Vaizdo efektai (Visual Effects) ir peržiūrėkite nuotraukoms ir vaizdo įrašams galimus taikyti Efektus (Effects):

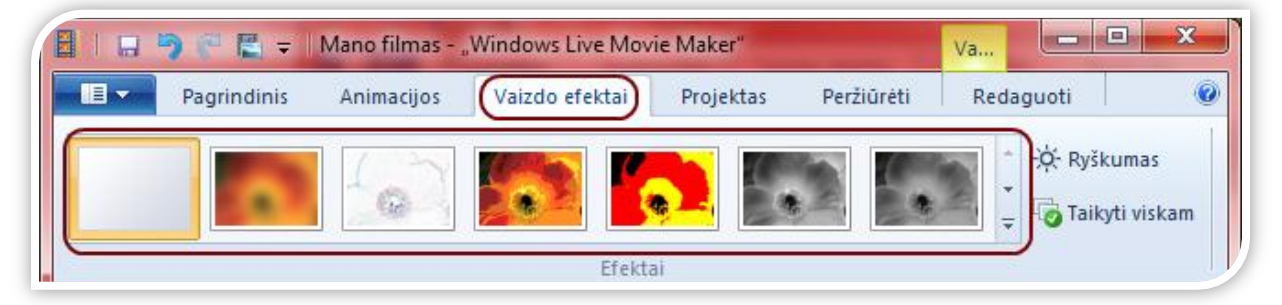

Jei prieš įtraukdami efektą į nuotrauką ar vaizdo įrašą norite peržiūrėti, kaip jis atrodys, perkelkite pelę virš kiekvieno efekto.

Radę tinkamą efektą, spragtelėkite jį ir jis bus automatiškai įtrauktas.

Jei efekto nenorite taikyti turiniui, vaizdo efektų meniu (pirmas kairėje) spragtelėkite **Jokio efekto** (*No effects*) ir jis bus pašalintas.

Garso takelio įtraukimas į filmą

Įrankių juostoje spragtelkite skirtuką **Pagrindinis** (*Home*) ir išrinkite mygtuką **Įtraukti muzikos** (*Add music*):

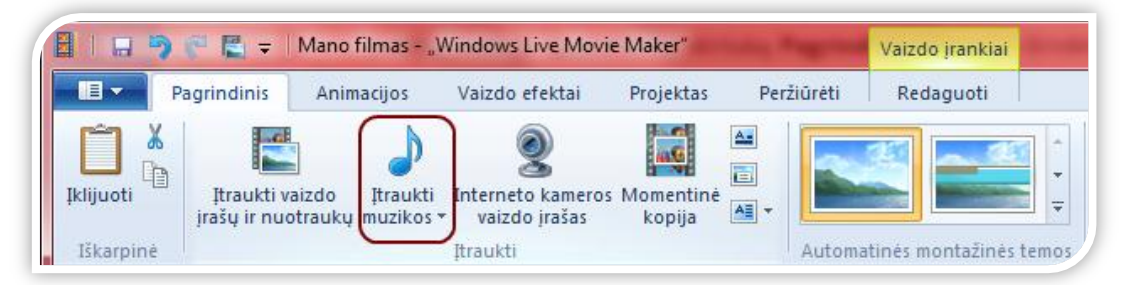

Atsivėrusiame dialogo lange pasirinkite dainą ir spragtelėkite mygtuką **Atidaryti** (*Open*). Įtraukę muzikos galėsite pasiekti skirtuką **Muzikos įrankiai – Parinktys** (*Music Tools-Options*):

| 🗿 📔 🚍 🦈 (* 🔀 🗢   Mano filmas - "Windows Live Movie Maker" 🛛 🛛 Vaizdo įrankiai 🕅 Muzikos įrankiai |              |            |            |       |                                    |                |                    |                          | - • ×            |        |     |   |
|--------------------------------------------------------------------------------------------------|--------------|------------|------------|-------|------------------------------------|----------------|--------------------|--------------------------|------------------|--------|-----|---|
| - E - F                                                                                          | Pagrindinis  | Animacijos | Vaizdo efe | ektai | Projektas                          | Perži          | ūrėti              | Redagu                   | uoti             | Parink | tys | ۲ |
| 0                                                                                                | Atsiradimas: | Nėra 🔻     | =          | 🕑 Nus | tatyti pradžios<br>tatyti pradžios | laiką<br>tašką | Pradžio<br>Pradžio | os laikas:<br>os taškas: | 0,00 s<br>0,00 s | ÷      | _   |   |
| garsumas                                                                                         | Išnykimas:   | Néra 🔻     | Perskirti  | 🛶 Nus | tatyti pabaigo:                    | s tašką        | Pabaig             | os taškas:               | 296,95           | s 🌲    |     |   |
|                                                                                                  | Garsas       |            |            |       | Re                                 | dagavin        | nas                |                          |                  |        |     |   |

Jei norite perskirti dainą tam tikru siužetinės linijos momentu, prieš tai pasirinkite nuotrauką arba vaizdo įrašą, ties kuriuo norėsite nutraukti. Įrankių juostos skirtuke **Muzikos įrankiai - Parinktys** (*Music Tools-Options*) spragtelėkite mygtuką **Perskirti** (*Split*):

| Atsiradimas:         | Néra 🔻 |           | 🙂 Nustatyti pradžios laiką              | Pradžios laikas:        | 0,00 s 🛟   |
|----------------------|--------|-----------|-----------------------------------------|-------------------------|------------|
| Muzikos J Išnykimas: | Néra 🔻 | Perskirti | ia Nustatyti pradžios tašką             | Pradžios taškas:        | 0,00 s 🗘   |
| garsumas Garsas      |        | $\square$ | 斗 Nustatyti pabaigos tašką<br>Redagavin | Pabaigos taškas:<br>nas | 296,95 s Ç |

Garso takelis padalinamas į dvi dalis:

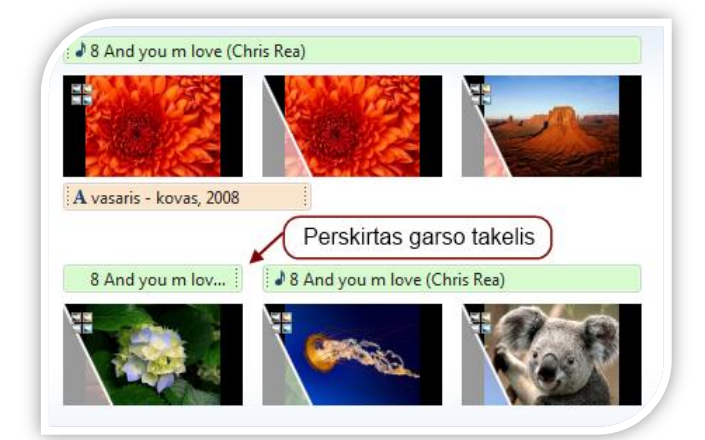

Garso takelį galite perskirti į tiek dalių, kiek norite. Tada vilkite ir perkelkite garso takelį į bet kurią siužetinės linijos vietą:

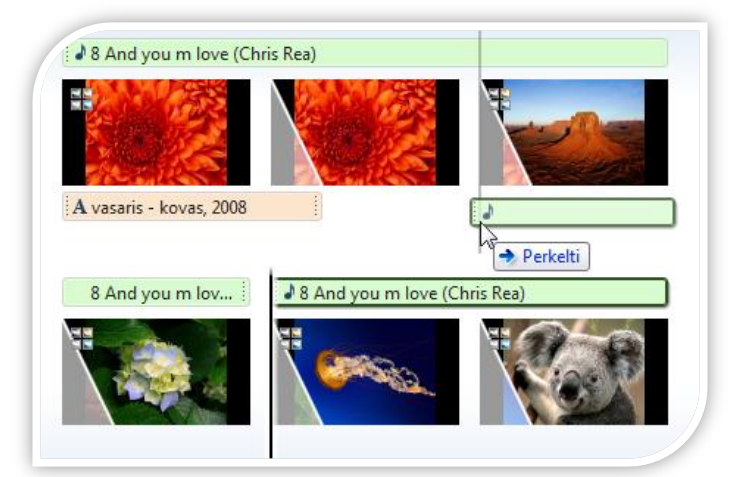

Jei norite į savo kuriamą filmą įtraukti kelias dainas, pasirinkite nuotrauką ar vaizdo įrašą, į kurį norite įtraukti naują dainą. Spragtelkite skirtuką **Pagrindinis** (*Home*), jame išrinkite mygtuko **Įtraukti muzikos** (*Add music*) apatiniame dešiniajame kampe esančią rodyklę žemyn ir pasiekite išskleidžiamąjį meniu. Spragtelkite **Įtraukti muzikos šiame taške** (*Add music at a current point*):

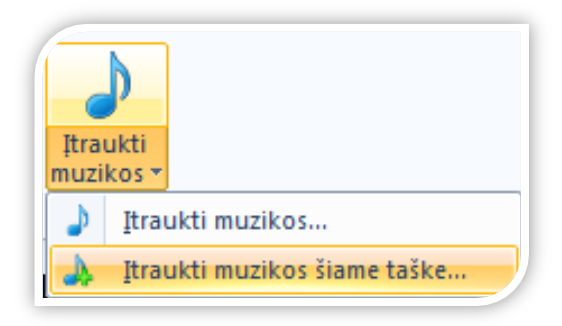

Atsivėrusiame dialogo lange pasirinkite kitą dainą.

Atkreipkite dėmesį, kad *Windows Live Movie Maker* vienu metu leidžia groti tik vieną garso takelį. Tai reiškia, kad negalite vienu metu leisti ir filmo garso, ir muzikos takelio, ir pasakojimo įrašo. Jei norite įtraukti pasakojimą ir garso takelį tuo pačiu metu fone leisdami filmo garsą, turite atlikti kelis veiksmus.

#### Pasakojimo įtraukimas

Tarkime, kad jūsų filmo kūrimo projekto turinys yra tinkamos tvarkos. Tuomet:

- Sistemoje Windows Vista arba Windows 7 spragtelkite Pradėti (Start) ir aplanke Reikmenys (Accesories) atidarykite garso įrašymo priemonę.
- Fone atidarę Windows Live Movie Maker projektą, garso įrašymo priemonėje spragtelėkite
   Pradėti įrašymą (Start Recording) ir iš karto spragtelkite filmo projekto valdiklį Leisti (Play).
- Papasakokite apie savo filmą. Jei suklysite, sustabdykite savo filmo projekto atkūrimą, spragtelkite garso įrašymo priemonės parinktį Stabdyti įrašymą (Stop Recording) (neįrašykite failo) ir paleiskite vėl.
- Baigę pasakojimą spragtelkite garso įrašymo priemonės parinktį Stabdyti įrašymą (Stop Recording) ir įrašykite garso failą į lengvai randamą vietą kompiuteryje.
- Grįžkite atgal į Windows Live Movie Maker, raskite siužetinės linijos vietą, į kurią norite įtraukti savo pasakojimą (nuo pradžios ar nuo šio taško), ir spragtelkite Įtraukti muzikos (Add music) po muzikos nata, esančia Pagrindiniame puslapyje (Home). Raskite savo garso failą ir įtraukite jį į projektą.
- Galite redaguoti pasakojimo takelį įrankių juostoje spragtelėję skirtuką Muzikos įrankiai (Music Tools). Pradėkite išlygiuodami garso takelį toje filmo vietoje, kur norite pradėti pasakojimą. Tada paleiskite filmą. Gali būti, kad garso ir vaizdo įrašai bus nesinchronizuoti. Kol kas nekreipkite dėmesio į vaizdo įrašą, o klausydamiesi ieškokite pasakojime taško, kuriame norite pradėti garso įrašą, ir spragtelkite Nustatyti pradžios tašką (Set Start Point). Tai pakoreguos garso įrašą ir pradžios tašką nustatys ten, kur iš pradžių įdėjote garso takelį, bei efektyviai sinchronizuos garso takelį su filmu.

# Garso takelio ir pasakojimo įtraukimas

- Sukurkite savo filmą, kaip jums patogiau (naudodami "Automatinę montažinę temą" arba rankiniu būdu), ir įtraukite garso takelį. Eksportuokite filmą (priklauso nuo raiškos, rekomenduojame 1080 p).
- Eksportavę ir įrašę savo filmą atidarykite naują Windows Live Movie Maker projektą.
- Spragtelkite Įtraukti vaizdo įrašų ir nuotraukų (Add videos and photos). Įtraukite neseniai eksportuotą filmą.
- Spragtelkite Įtraukti muzikos (Add music). Vykdykite prieš tai aprašytus veiksmus ir įtraukite pasakojimo takelį.
- Jei reikės pakoreguoti garso lygius, spragtelkite skirtuką Vaizdo įrankiai redaguoti ir jame pasirinkite Vaizdo įrašo garsumą.

#### Pavadinimų, antraščių ir titrų įtraukimas

Pasirinkite nuotrauką ar vaizdo įrašą, kurį norite pamatyti pavadinimo ekrane. Įrankių juostoje pasirinkite skirtuką **Pagrindinis** (*Home*) ir spragtelėkite mygtuką **Tema** (*Title*):

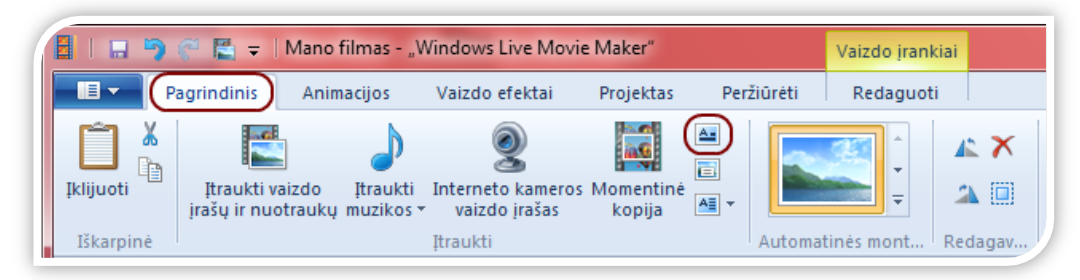

[veskite filmo pavadinimą nustatytoje srityje [**Jveskite tekstą čia**] (Add text here):

| Įveskite tekstą čiaj |  |
|----------------------|--|
| 00:00,00/00:49,00    |  |
|                      |  |

Galite keisti pavadinimo šriftą, dydį, spalvą, efektus ir kita naudodami įrankių juostos skirtuką **Teksto jrankiai - Formatas** (*Text Tools - Format*):

| ( | 8   🖬 🦻   | 🕐 🖺 =   M      | 1ano filmas -   | "Windows Live Mo | ovie Maker"                                                            |            | Vaizdo įrankiai | Teksto įrankiai | × | J |
|---|-----------|----------------|-----------------|------------------|------------------------------------------------------------------------|------------|-----------------|-----------------|---|---|
| I | F F       | Pagrindinis    | Animacijos      | Vaizdo efektai   | Projektas                                                              | Peržiūrėti | Redaguoti       | Formatas        | Q | ) |
|   | Iklijuoti | Segoe UI B I A | • 36 •<br>• A A | A Skaidrumas     | <ul> <li>▲ ▲</li> <li>▲ ↓</li> <li>○ 0,00 s</li> <li>○ 7,00</li> </ul> |            |                 |                 |   |   |
|   | Iškarpinė | Šrift          | as              | Paragrafas       | Sureguliuoti                                                           |            | Ef              | ektai           |   | 2 |

Teksto trukmės parinktis leis nustatyti, kiek sekundžių turi būti rodomas pavadinimas. Filmo pabaigoje galite palikti vietos titrams.

Pažymėkite paskutinės siužetinės linijos nuotrauką ar vaizdo įrašą. Įrankių juostoje spragtelėkite skirtuką Pagrindinis (Home) ir pasirinkite mygtuką Kūrėjų sąrašas (Credits):

|           | 🖗 📓 = 🗆                      | Mano filmas - "V                 | Vindows Live Movie                 | Maker"              |        | Vaizdo j      | rankiai  | Teksto įrankia | i 🕒                                    |            |
|-----------|------------------------------|----------------------------------|------------------------------------|---------------------|--------|---------------|----------|----------------|----------------------------------------|------------|
| 11 - P    | agrindinis                   | Animacijos                       | Vaizdo efektai                     | Projektas           | Peržiū | réti Redag    | juoti    | Formatas       |                                        | (          |
| Iklijuoti | Įtraukti va<br>įrašų ir nuot | izdo Įtraukti<br>raukų muzikos • | Interneto kameros<br>vaizdo irašas | Momentiné<br>kopija |        |               | 4<br>A [ | × SkyDrive     | ↑<br>↓<br>↓<br>↓<br>Irašyti<br>filma * | Prisijungt |
| Iškarpinė |                              |                                  | Itraukti                           |                     |        | utomatinės mo | . Reda   | g Be           | ndrinti                                |            |

Galite redaguoti titrų išvaizdą, pasirodymą ekrane ir kita naudodami skirtuką **Teksto įrankiai - Formatas** (*Text Tools - Format*).

#### Kūrinio bendrinimas

Įrankių juostos skirtuko **Pagrindinis** (*Home*) dalyje **Bendrinti** (*Sharing*) galite pasirinkti, kur norite skelbti savo sukurtą filmą:

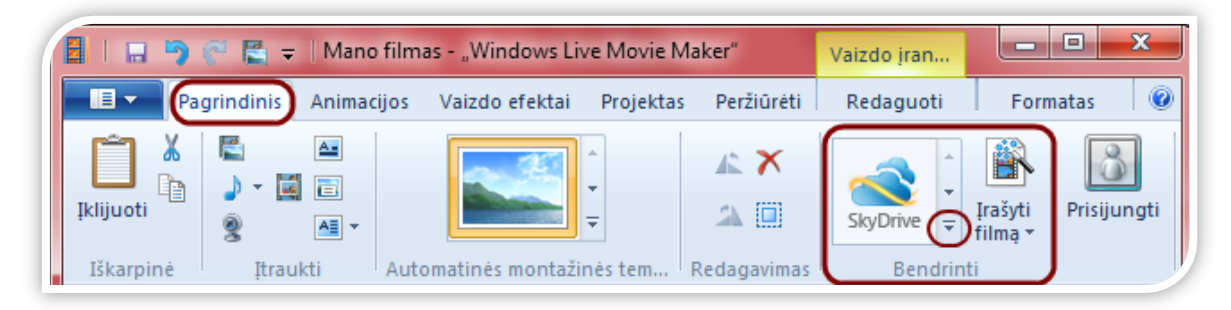

Daugiau bendrinimo parinkčių rasite apatiniame dešiniajame kampe paspaudę 토 . Pavyzdžiui, spragtelėkite mygtuką **YouTube**:

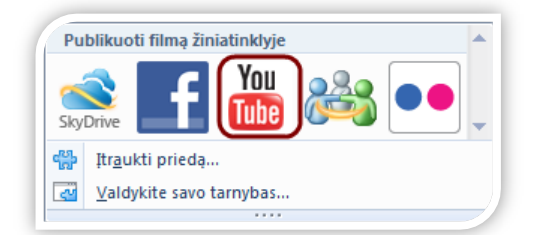

Programa paprašys nurodyti filmo skiriamąją gebą. Rekomenduojama rinktis aukščiausią skiriamąją gebą:

| Pas                   | sirinkite savo filmo skiriamąją gebą                                                                                                    |
|-----------------------|----------------------------------------------------------------------------------------------------|
| Pasi<br>leist<br>skel | irinkus kai kurias iš šių skiriamosios gebos reikšmių, jūsų projektas gali viršyti maksimalų<br>tiną dydį "YouTube". Jei publikuoti nepavyksta pasirinkus vieną skiriamąją gebą, bandykite<br>Ibti sumažinę dydį. |
| •                     | 1920 x 1080 (rekomenduojama)                                                                                                    |
|                       | Numatomas dydis: 69,60 MB                                                                                                    |
| -                     | 1280 x 720                                                                                                    |
|                       | Numatomas dvdis: 31.24 MB                                                                                                    |

Tuomet, prašoma prisijungti prie *YouTube* su savo vartotojo vardu ir slaptažodžiu. Suvedus teisingą informaciją, vykdykite *YouTube* išskleidžiamojo lango **Publikavimas** (*Publish*) instrukcijas ir įveskite savo filmo pavadinimą, aprašą, žymas, kategoriją ir teises.

Spragtelkite mygtuką **Publikuoti** (*Publish*). *Movie Maker* greitai publikuos jūsų filmą *YouTube*. Kai eigos juosta užsipildys, darbas bus atliktas! Jūsų filmas publikuotas.

Filmo kaip WMV failo įrašymas ir įrašymas į DVD

Įrankių juostos skirtuko **Pagrindinis** (*Home*) dalyje **Bendrinti** (*Sharing*) spragtelkite mygtuko **Įrašyti filmą** (*DVD*) apatiniame dešiniajame kampe esančią rodyklę žemyn ir pasiekite išskleidžiamąjį meniu. Spragtelkite mygtuką **Įrašyti DVD**:

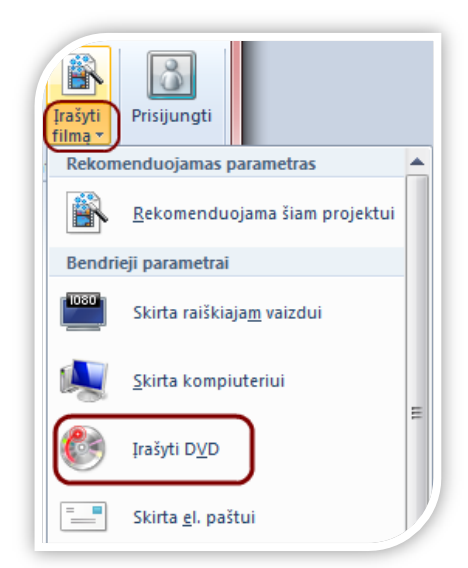

Galėsite pavadinti ir įrašyti failą kaip Windows Media Video (WMV) failą:

|                            |                                        |                          | -  |
|----------------------------|----------------------------------------|--------------------------|----|
| Organize 🔻 New folde       | t.                                     | ₩ <b>₽</b><br>₩ <b>₽</b> | (? |
| 🔆 Favorites 🕺 👘            |                                        |                          |    |
| PROGRAFIKA                 | System Folder                          |                          |    |
| 📕 Resources 🛛 🗉            |                                        |                          |    |
| 🧮 Desktop                  | Gitana                                 |                          |    |
| 😺 Downloads 📃              | System Folder                          |                          |    |
| en in a                    | Computer                               |                          |    |
| Desuments                  | System Folder                          |                          |    |
| Music                      |                                        |                          |    |
| Dictures -                 | System Folder                          |                          |    |
| Fictures                   | System out                             |                          |    |
| Failo vardas: Mano         | filmas.wmv                             |                          |    |
| Įrašomo failo tipas: "Wind | ows Media" vaizdo įrašo failas (*.wmv) |                          |    |

Automatiškai atsidarys programa *Windows DVD Maker* su jūsų naujuoju filmu įrašymo eilėje. Jei norite, galite įtraukti ir kelis failus. Patikrinkite, ar jūsų kompiuteryje yra paruoštas tuščias DVD diskas. Spragtelkite **Pirmyn** (*Next*) ir įrašykite DVD:

| Add pictures and vide    | eo to the DVD |            |          |        |              |
|--------------------------|---------------|------------|----------|--------|--------------|
| ile 🖶 Add items 📄 Remove | e items 🎓 🦊 🛐 | (          |          | DVD bu | rner: E: 🔻 🄇 |
| Irder Name               |               |            | Duration | Status |              |
| 10                       | Mano filmas   |            | 0:00:49  | Ready  |              |
| 1 of 150 minutes         |               | 2010 10 26 |          |        | Ontions      |